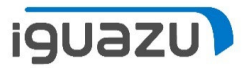

## Sonic Mini 8K S ファームウェアアップデート

Copyright 2023 IGUAZU Corporation

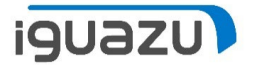

- ※ 機器ファームウェアは常に最新を保つようご留意ください。
- ▶ ご用意いただくもの:
  - ➢ FAT32でフォーマットされたUSBメモリスティック
  - ▶ ファームウェア更新プログラム
    - ファームウェア更新プログラムにつきましては、Phrozen Webサイトよりダウンロード してください。
      - <u>Phrozen Technology</u> | デスクトップ LCD3Dプリンター | 高解像度 | Phrozen Technology: Resin 3D Printer Manufacturer (phrozen3d.com)
        - より、「ヘルプセンター」から「ダウンロード」内の「ファームウェア」へとお進みいただく、もしくは、
      - Firmware downloads and release notes Phrozen Help Center (phrozen3d.com)
        - より、ファームウェア更新プログラムをダウンロードし、ダウンロードした圧縮ファ イルを解凍してください。

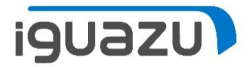

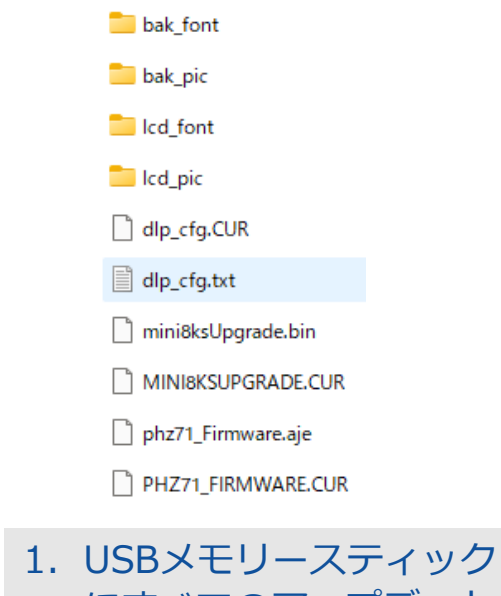

- にすべてのアップデート ファイルを入れます。 2. 機器の電源をOFFにし、 機器のUSBポートに1.の USBを差し込みます。
- 3. 機器の電源を入れます。

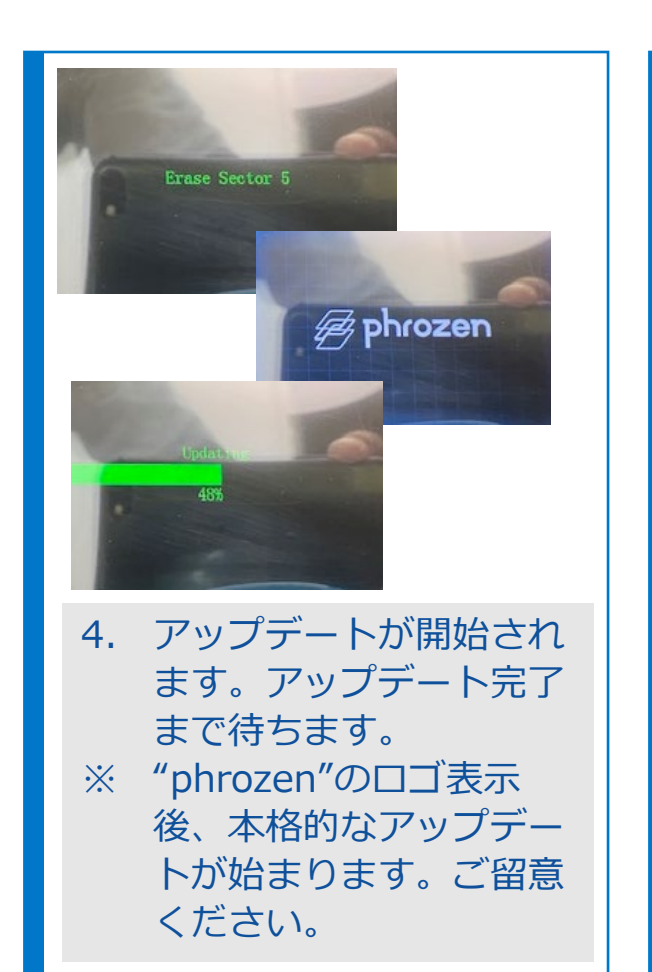

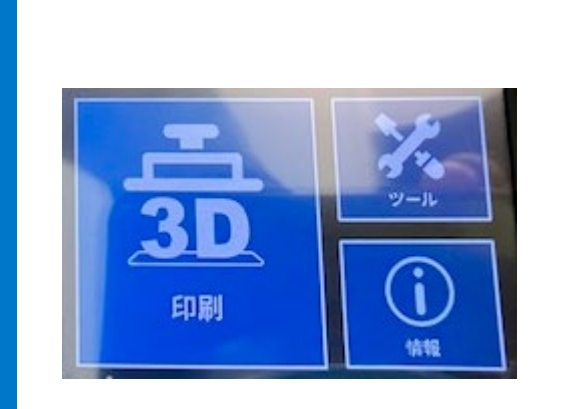

- 5. 通常の機器待機画面が表示されたら、アップデートプログラムの実行は終了となります。
- 機器電源を落とし、USB メモリースティックを機 器から取り外します。

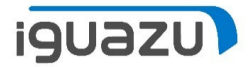

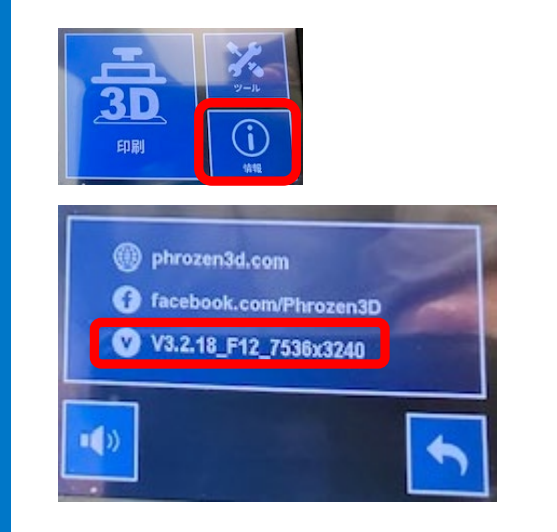

- 7. 機器の電源を再投入しま す。
- 8. 機器情報画面にすすみ、 ファームウェアが更新し たバージョンになってい ることを確認します。

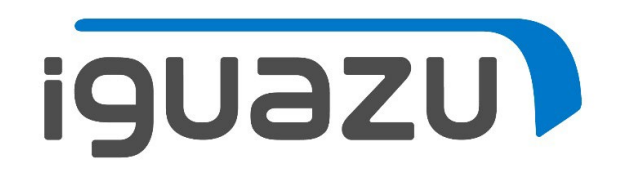